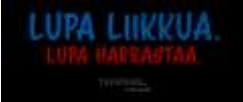

## TEKSTIVIESTIN LÄHETTÄMINEN LYYTISTÄ

Tätä toimintoa voit käyttää, jos ohjaaja sairastuu äkillisesti, eikä paikalle saada sijaista.

Aloita menemällä sen tapahtuman sisään, jonka osallistujille haluat lähettää viestin. Klikkaa vasemmasta pystyvalikosta **Viestintä** > **Tekstiviestit** > **Luo tekstiviesti**.

|                                                                                                    | Tabay                                                                                                    | VHAT / POHUA, PERUBORETUEL                                                                                                    | LOBE HARRAGINA 21-21   V/2                                                                         | 2134114                                 |                  |                  |                |
|----------------------------------------------------------------------------------------------------|----------------------------------------------------------------------------------------------------|----------------------------------------------------------------------------------------------------|----------------------------------------------------------------------------------------------------|-----------------------------------------|------------------|------------------|----------------|
| Topohiuma                                                                                                    |                                                                                                    | Salköpa                                                                                                    | Takatisisett                                                                                       |                                         |                  |                  |                |
| <ol> <li>Outlinuur</li> </ol>                                                                                                    |                                                                                                    |                                                                                                    |                                                                                                    | Te                                      | rvetuloa         | tapahtum         | asi vies       |
| B Vietring                                                                                                    | •                                                                                                    |                                                                                                    | Lähetä kutsuja                                                                                     | e, muistutuksie je pe                   | lautepyyntöjä. I | Hyödynnä persono | inteja ja koho |
| j Topolitamatico                                                                                                    |                                                                                                    |                                                                                                    |                                                                                                    |                                         |                  | -                |                |
| g Roportit                                                                                                    |                                                                                                    |                                                                                                    |                                                                                                    |                                         |                  | Luo sankopos     | ·              |
| ) Tomore                                                                                                    |                                                                                                    |                                                                                                    |                                                                                                    |                                         |                  |                  |                |
| Seminaari                                                                                                    |                                                                                                    |                                                                                                    |                                                                                                    |                                         |                  |                  |                |
| Sähköpostit                                                                                                    | Talestislastit                                                                                                    |                                                                                                    |                                                                                                    | Kiełtolista 🌔                           | Luo tekstivies   |                  |                |
|                                                                                                    | Ter                                                                                                    | vetuloa tapahtumas                                                                                                    | si viestintään!                                                                                    |                                         |                  |                  |                |
| Lähetä<br>alkataulun<br>s<br>Lähettäjän nimi tai r<br>Lähettäjän simi tai r                                                                                                    | tekstiviestejä<br>nuutoksista ta<br>euraavan päiv                                                                                                    | vetuloa tapahtumas<br>muistuttamaan lähestyvi<br>sahtuman aikana. Muistu<br>än tapahtumasta vähenn<br>Luo tekstiviesti                                          | si viestintään!<br>västä tapahtumasta tai y<br>uttamalla ilmoittautuneit<br>nät tapahtuman no shov | rllättävistä<br>ta esimerkiksi<br>v'ta) |                  |                  |                |
| Lähetä<br>aikataulun<br>s<br>Lähettäjän nimi tai r<br>utataa va sia 11 mataa<br>Lyyti<br>Sisäinen kuvaus                                                                                              | tekstiviestejä<br>nuutoksista ta<br>nuutoksista ta<br>nuutoksi<br>nuutoksi | vetuloa tapahtumas<br>muistuttamaan lähestyvi<br>sahtuman aikana. Muistu<br>än tapahtumasta vähenn<br>Luo tekstiviesti                                          | si viestintään!<br>rästä tapahtumasta tai y<br>uttamalla ilmoittautuneit<br>nät tapahtuman no shov | rliättävistä<br>ta esimerkiksi<br>vital |                  |                  |                |
| Lähetä<br>alkataulun<br>s<br>Lähettäjän nimi tai r<br>unatausa sis 11 matau<br>Lyyti<br>Ssäinen kuvaus<br>Ssettän maittepuna ete                                                                      | tekstiviestejä<br>nuutoksista ta<br>euraavan päiv<br>numero<br>pilanen lenhapi                                                                                                    | vetuloa tapahtumas<br>muistuttamaan lähestyvi<br>sahtuman aikana. Muistu<br>än tapahtumasta vähenn<br>Luo tekstiviesti<br>haitmenes                             | si viestintään!<br>västä tapahtumasta tai y<br>uttamalla ilmoittautuneit<br>nät tapahtuman no shov | rliättävistä<br>La esimerkiksi<br>vital |                  |                  |                |
| Lähetä<br>alkataulun<br>s<br>Lähettäjän nimi tai r<br>Lihettäjän nimi tai r<br>Lihettäjän nimi tai r<br>Lihettäjän nimi tai r<br>Sisäinen kuvaus<br>Sisettäin maittepuna site<br>Mulätutus ilimoittau | tekstiviestejä<br>nuutoksista ta<br>euraavan päiv<br>humero<br>pitanimi looiheepi<br>atuselle semina                                                                                                    | vetuloa tapahtumas<br>muistuttamaan lähestyvi<br>pahtuman aikana. Muistu<br>än tapahtumasta vähenn<br>Luo tekstiviesti<br>helmanse                              | si viestintään!<br>rästä tapahtumasta tai y<br>uttamalla ilmoittautuneit<br>nät tapahtumen no shov | rliättävistä<br>ta esimerkiksi<br>vital |                  |                  |                |
| Lähettä<br>alkataulun<br>s<br>Lähettäjän nimi tai n<br>Jostaava sia 11 mataisa<br>Lyyti<br>Sisäinen kuvaus<br>bijettään määlepuro sise<br>Muistutus ilimoittau<br>Vastaanottaja(t)                    | tekstiviestejä<br>nuutoksista ta<br>nuutoksista ta<br>nuutoksista ta<br>nuutoksista ta<br>nuutoksista ta<br>nuutoksista ta<br>nuutoksista ta<br>piluotetti esime<br>piluotetti esime<br>piluo                                                                                                    | vetuloa tapahtumas<br>muistuttamaan lähestyvi<br>pahtuman aikana. Muistu<br>än tapahtumasta vähenn<br>Luo tekstiviesti<br>heimanes<br>manotojale<br>eriaamuna 2 | si viestintään!<br>västä tapahtumasta tai y<br>uttamalla ilmoittautuneit<br>nät tapahtuman no shov | rliättävistä<br>ta esimerkiksi<br>vital |                  |                  |                |

- 1. Lähettäjän nimi tai numero: Keneltä viesti lähtee? Lähettäjä voi olla enintään 11 merkkiä pitkä nimi (esim. organisaatiosi tai tapahtumasi nimi) tai oikea max. 15 numeroa pitkä puhelinnumero. Jos laitat lähettäjäksi oman numerosi, vastaanottaja voi myös vastata viestiin ja saat vastaukset puhelimeesi normaaleina tekstiviesteinä.
- 2. **Sisäinen kuvaus**: Tämä on tapahtuman *järjestäjän oma muistiinpano* viestin sisällöstä, esim. "Muistutus ilmoittautuneille" tai "Kiitosviesti" tai "Mobiililippu".
- 3. Valitse viestin vastaanottajat klikkaamalla **Vastaanottaja(t)** -kenttää. Sinulle aukeaa uusi näkymä, josta voit valita vastaanottajat joko tietyn ominaisuuden perusteella (suodatus) tai yksittäin.
- 4. Valitse tässä tapauksessa seuraavan kuvan kohdan ilmoittautuneet, niin viesti menee kaikille ryhmään

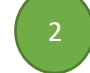

tapa: pikasuodatus ilmoittautuneille.

| sää vastaanottajat joko suodatuksella tai yksittäin. Suodatuksella lähetettävät viestit lähtevät vastaanottajilie, jotka<br>hetyshetkellä vastaavat suodatusta. Yksittäin valitut vastaanottajat pysyvät aina samana. | TILA           | ETUNIMI SUKUNIM |
|----------------------------------------------------------------------------------------------------|----------------|-----------------|
|                                                                                                    | $\blacksquare$ | Aleksi          |
| ysymys, jonka mukaan suodatetaan                                                                                                    | ×              | Epe             |
| 1 se kysymys 🗸                                                                                                    |                | Jenni           |
|                                                                                                    | ×              | Laura           |
|                                                                                                    | $\blacksquare$ | Linda           |
| ikasuodatus                                                                                                    |                |                 |

LUPA LIIKKUA.

- 1. Voit valita tietyn kysymyksen, jonka perusteella rajaat vastaanottajaryhmän, esim. vain ne, jotka osallistuvat illalliselle.
- Pikasuodatus on kaikkein helpoin ja käytetyin tapa. Valitse, missä tilassa oleville haluat viestin lähettää. Esim. "Muistutus ilmoittautuneille" -tekstiviestin vastaanottajiksi valitaan Tila: Ilmoittautuneet.
- Jos haluat lähettää viestin vain tietyille henkilöille, joita ei yhdistä mikään tekijä (tila tai kysymys), klikkaa Valitse yksittäisiä vastaanottajia ja ruksi ne henkilöt, joille haluat viestin lähettää.
- 5. Klikkaa Lisää vastaanottajat -painiketta sivun oikeasta alalaidasta.
- 6. Kirjoita tekstikenttään lyhyt viesti ja lähetä se.

| Lohettöjön nimi toi puitelinnumero<br>Lohettöö voi olla 12 merkkin atkin vini toi ollan parkelmonnen                                                                                                    |                                                           |
|----------------------------------------------------------------------------------------------------|-----------------------------------------------------------|
| LILHERI                                                                                                    |                                                           |
| Statimen konton<br>stationale institutionen sterte undfland, in sitz understationen statione                                                                                                    |                                                           |
| olje tekstiviestin lähetyksestä                                                                                                    |                                                           |
| Vastuprofflojo()                                                                                                    |                                                           |
| Tile ov limothamanat                                                                                                    | (m)                                                       |
| The amount of the second second                                                                                                    |                                                           |
| - Mail                                                                                                    |                                                           |
| -replactory<br>relative states and the state of the set of the set o |                                                           |
| Telativisitien makes: 1/5                                                                                                    |                                                           |
| Tastibhetys                                                                                                    | Ajasta vienti 🖬 Lähetä vienti                             |
| manhanadrates                                                                                                    | Walkenberg Their street over 1.10 400 011 011 weeks water |